Inicie sesión en GotSport para completar su perfil y someter los requisitos restantes:

GotSport: https://system.gotsport.com/users/login

ID de usuario de correo electrónico: \*aquel a quien recibió este correo electrónico

- Nombre de usuario: el correo electrónico donde recibió este mensaje.
- Contraseña: si no está seguro, haga clic en "Olvidé mi contraseña" y restablezca la contraseña de su elección.
- Ingrese su nombre LEGAL.
- Si no tiene un número de seguro social, envíenos un correo electrónico, ya que la Oficina Estatal debe presentar esta verificación de antecedentes.

Para completar sus requisitos de riesgo, haga clic en "Dashboard", desplazarse hacia abajo hasta Requisitos de USYS/FYSA, haga clic en "Details" y siga las instrucciones. **Para unir correctamente la** *certificación a su cuenta, debe utilizar el mismo correo electrónico y nombre que está atado a su perfil de GotSport.* A continuación, se detallan algunos consejos útiles:

- <u>Sumisión de Verificación de Antecedentes</u>
  - Se le pedirá que ingrese un número de seguro social válido. Se rechazarán ITIN o números aleatorios. Si no tiene un número de seguro social, comuníquese con nosotros para otras opciones.
- Sumisión de Safe Sport
  - Acceso a través de GotSport si creaste una cuenta ingresando Safe Sport en un buscador en línea, su cuenta no estará atado a USSF, lo que impedirá el acceso al curso correcto. Para juntar la finalización de su curso, su nombre y dirección de correo electrónico deben tener la misma forma que en GotSport. Para cambiar el nombre en un perfil de Safe Sport, haga <u>clic aquí</u> para someter un tique de soporte.
    - SafeSport requiere un entrenamiento inicial de 90 minutos, luego, cada temporada, se ofrece un curso de actualización hasta el Refresher 3. Una vez que haya iniciado sesión, desplazarse hasta "My Courses". Completa el curso que tiene una estrella azul de "Start". El ciclo actual es el siguiente:
      - 1ro ano Entranam iento inicial
      - 2do ano Refresher I
      - 3erano Refresher II
      - 4to ano Refresher III
      - 5to ano Entrenam iento inicialy elcirb com ienza de nuevo.
  - 1. Una vez que haya completado el curso, para acceder a su certificado, haga clic en el la bandera verde "completado", haga clic en Safe Sport (ubicado a la derecha de la página de inicio), haga clic en el hipervínculo y descárguelo.

Siya tiene un certificado de Safe Sport válido que no se ha expirado, siga las instrucciones en elenlace de ayuda a continuación para completar los requisitos para la temporada 2024-2025. <u>Complete y sincronice el entrenam iento de SafeSport (empleados y jugadores mayores de 18 años) - GotSport (zendesk.com )</u>

- Someter Heads up
  - o Elcurso no se mostrará como completado hasta que se haya completado elcuestionario de 10 preguntas.
    - Sive elestado Pendiente, esto indica que el cuestionario no se ha completado. Haga <u>clic aquípara</u> obtener instrucciones sobre cóm o acceder al cuestionario.